## <mark>學生</mark>查詢學生出缺席狀況:

## 一、 酷課雲或酷課 APP 查詢(<mark>資料立即更新</mark>)

1. 桌機版請先[<mark>登入</mark>]酷課雲 https://cooc.tp.edu.tw/(或手機請先下載酷課 APP),右上角選擇登入

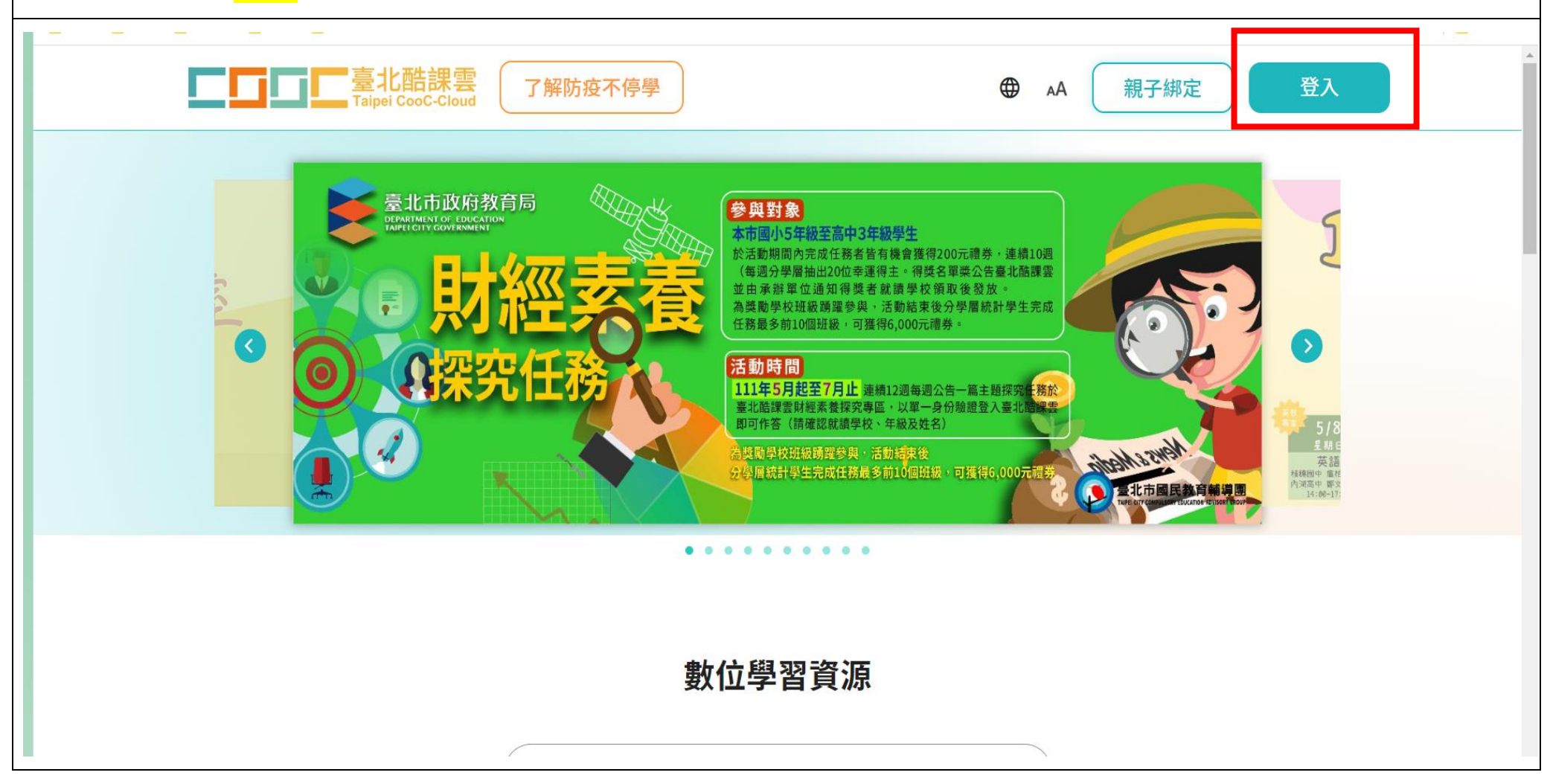

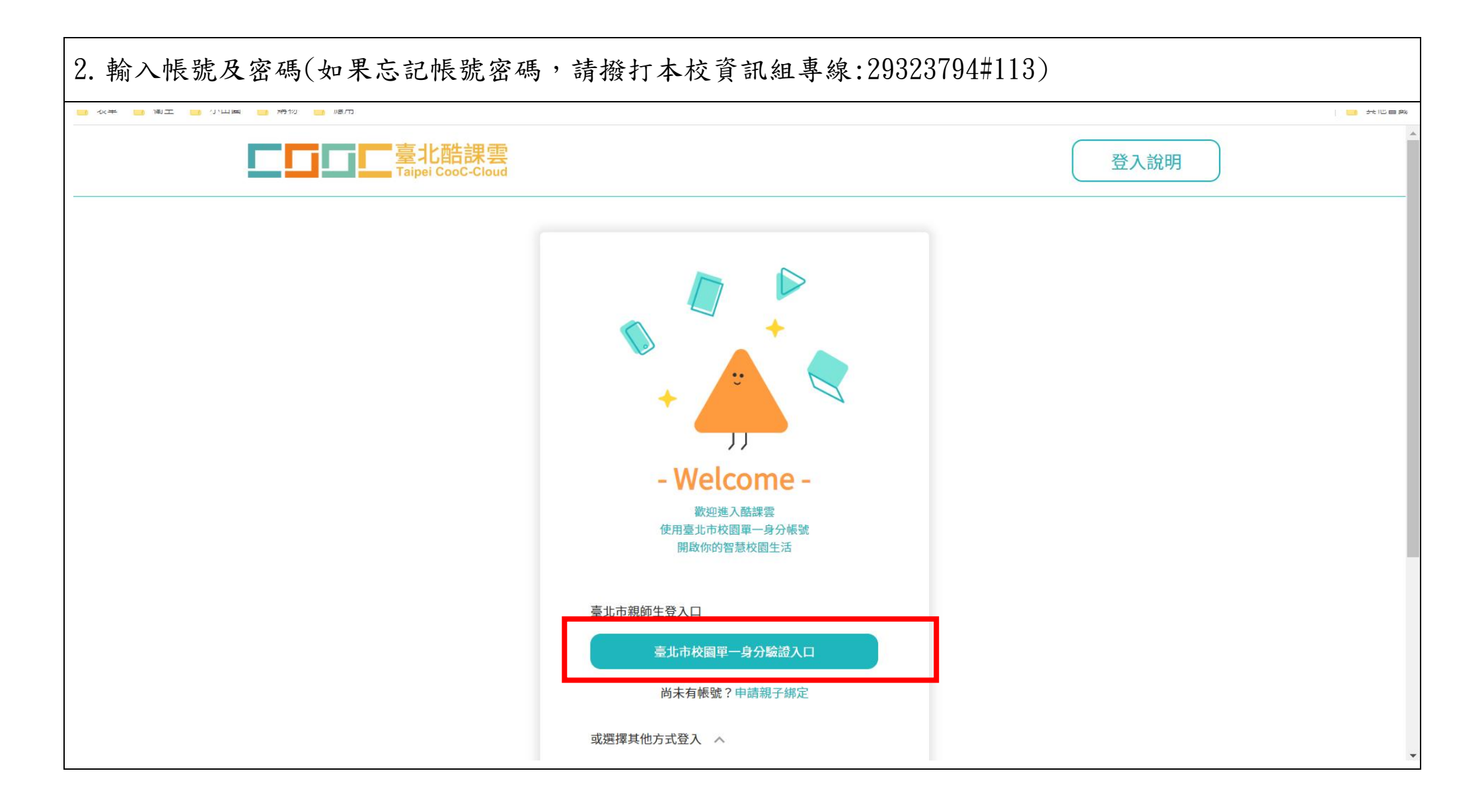

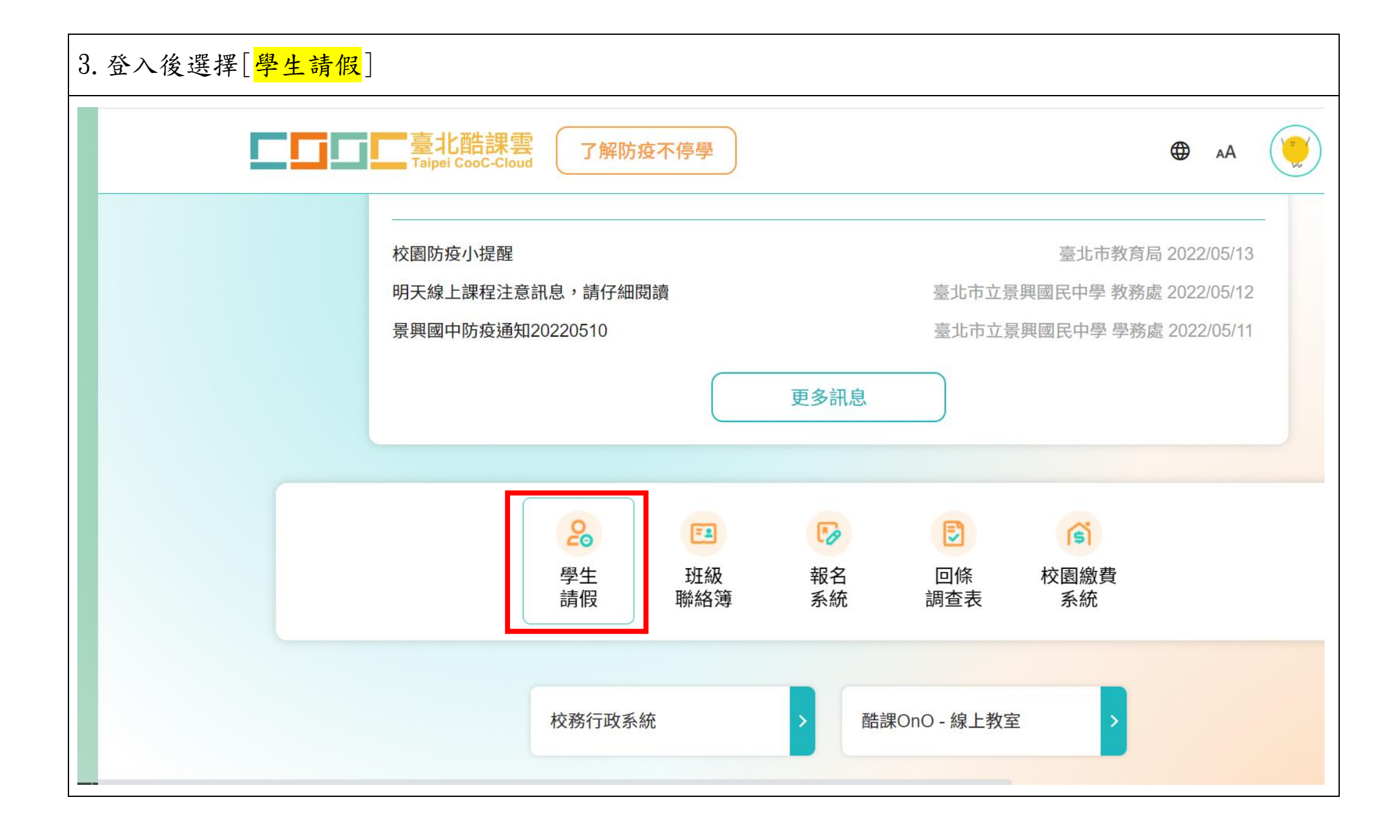

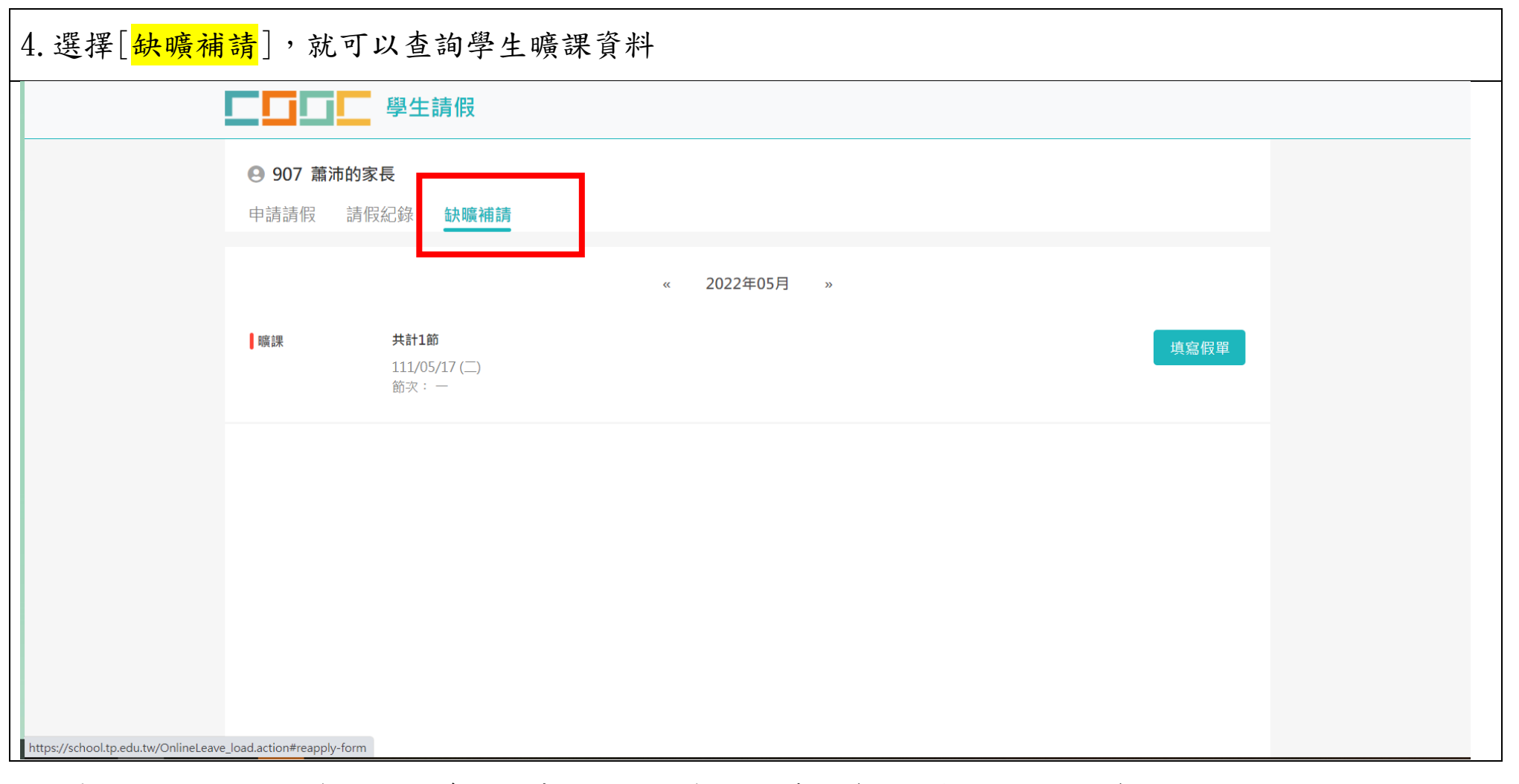

◆ 如果針對曠課資料有疑義,請先跟任課老師詢問查詢(下課後或公務信箱)。若有需要更正,再請任

課老師跟學務處聯繫。

◆ 如有相關問題,請於上班時間電洽本校學務處生教組,電話(02)2932-3794分機123。

## 二、 二代校務行政系統(資料無立即更新)

## 1. 登入學校首頁, 右上角選擇[二代校務行政系統]

| ●       未錄學習約年初學校         ●       上市支景興國氏中學         Taipei Real Cipal Jingxing Junier High School         ●       中         ●       中         ●       ●         ●       ●         ●       ●         ●       ●         ●       ●         ●       ●         ●       ●         ●       ●         ●       ●         ●       ●         ●       ●         ●       ● |                                                        |                                                                                                    |             |                      |                                                       |  |  |
|----------------------------------------------------------------------------------------------------|--------------------------------------------------------|----------------------------------------------------------------------------------------------------|-------------|----------------------|-------------------------------------------------------|--|--|
|                                                                                                    | 首頁                                                     |                                                                                                    |             |                      |                                                       |  |  |
|                                                                                                    | <ul> <li>防疫停課線上教學專區</li> <li>カフェレル(カウェア)</li> </ul>    |                                                                                                    |             |                      | <ul> <li>二代校務行政系統</li> <li>二代校務行政系統(回顧新規章)</li> </ul> |  |  |
|                                                                                                    | <ul> <li>親子帳號跳定尋區</li> <li>【景興國中運動中心】場地開放資訊</li> </ul> | 3 保護 國獎子           新冠肺炎防疫專區         行政公告         榮譽榜         研習活動         競                          | 護資訊         | 發布單位: 全部 ▼ ふ<br>獎助學金 | <ul> <li>校園単一身分融造版務</li> <li>WebITR線上差勤系統</li> </ul>  |  |  |
|                                                                                                    | • 【景興國中運動中心】游泳池開放資訊                                    | 標題                                                                                                   | 單位          | 日期                   | • 新公文系統                                               |  |  |
|                                                                                                    | • 校務行政系統                                               | - 轉知有關自111年4月26日起縮短居家隔離天數3天加上自主防疫4<br>天,考量兒童照顧安全,以不提供及使用托育服務為原則,送托家長<br>如有親自照顧兒童之需求,其中一人得申請防疫照顧假一案 ◎ | 人事室 2022/05 | 0000/05/40           | • 二代報局表單系統                                            |  |  |
|                                                                                                    | <ul> <li>● 行事曆</li> </ul>                              |                                                                                                    |             | 2022/05/13           | • 員工愛上網行動版                                            |  |  |
|                                                                                                    | <ul> <li>升學專區</li> </ul>                               | 轉知臺北市政府衛生局為提升本市萬華區COVID-19疫苗接種率提醒<br>符合接種資格者儘速完整接種疫苗                                                 | 人事室         | 2022/05/13           | • 電子認證平臺                                              |  |  |
| D D                                                                                                    | <ul> <li>新生專區</li> </ul>                               | 暑興國中防疫涌知20220511 創                                                                                   | 衛牛組         | 2022/05/11           | • 公務雲TAIPEION                                         |  |  |
| U                                                                                                    | <ul> <li>教科書版本</li> </ul>                              | 臺北市嚴重特殊傳染性肺炎隔離及檢疫期間居家隔離居家檢疫者補助                                                                       | (*** 1) 15  | 2002/05/46           |                                                       |  |  |
|                                                                                                    | • 暑假、寒假作業                                              | 要點 0                                                                                                 | 衛王組         | 2022/05/10           | <ul> <li>家長會</li> </ul>                               |  |  |
| https://school.tp.edu.tw                                                                                                    | <ul> <li>服務學習活動資訊</li> </ul>                           | 教育部鼓勵下載使用「臺灣社交距離APP」 🛛                                                                               | 衛生組         | 2022/05/09           |                                                       |  |  |

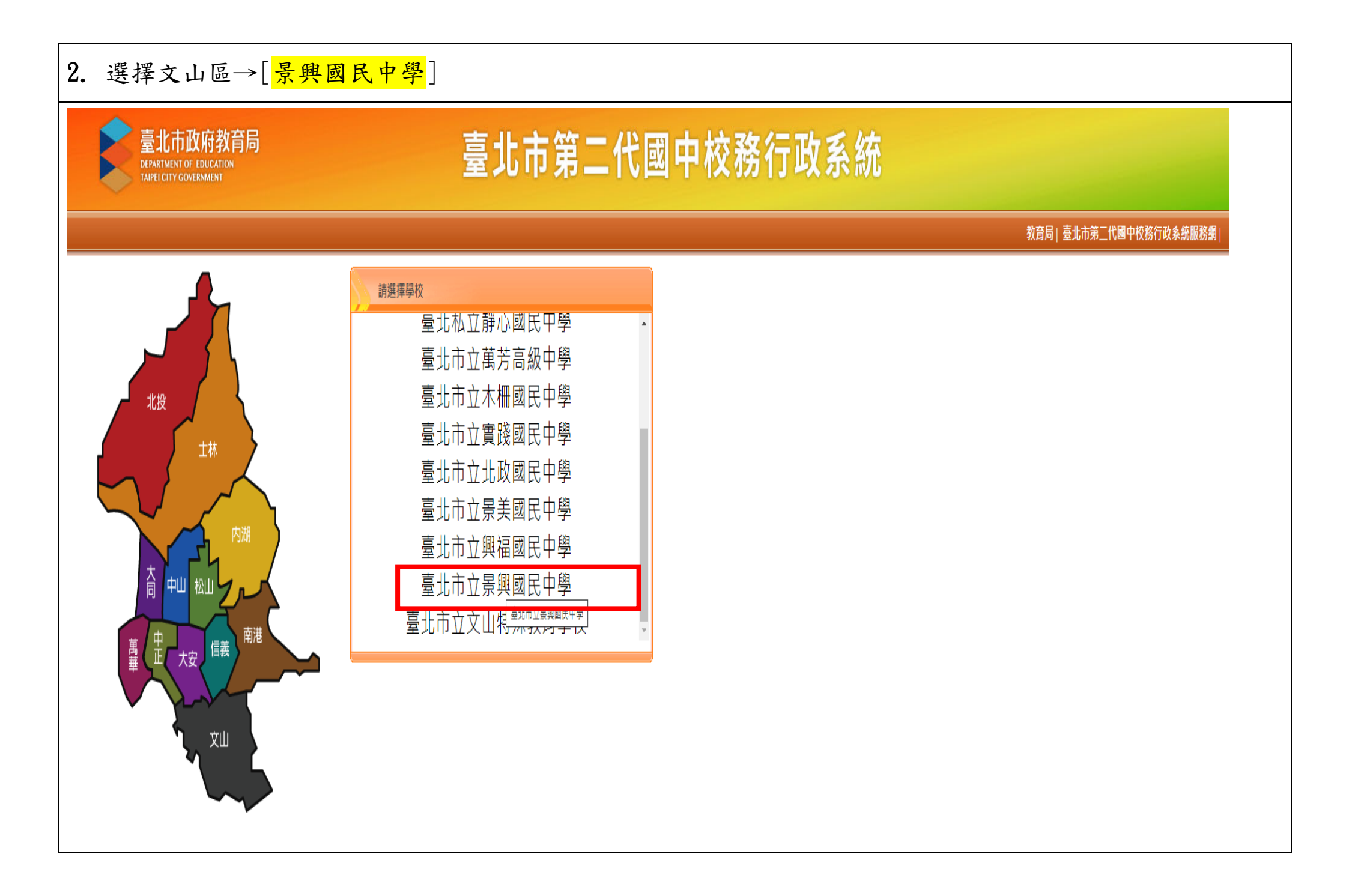

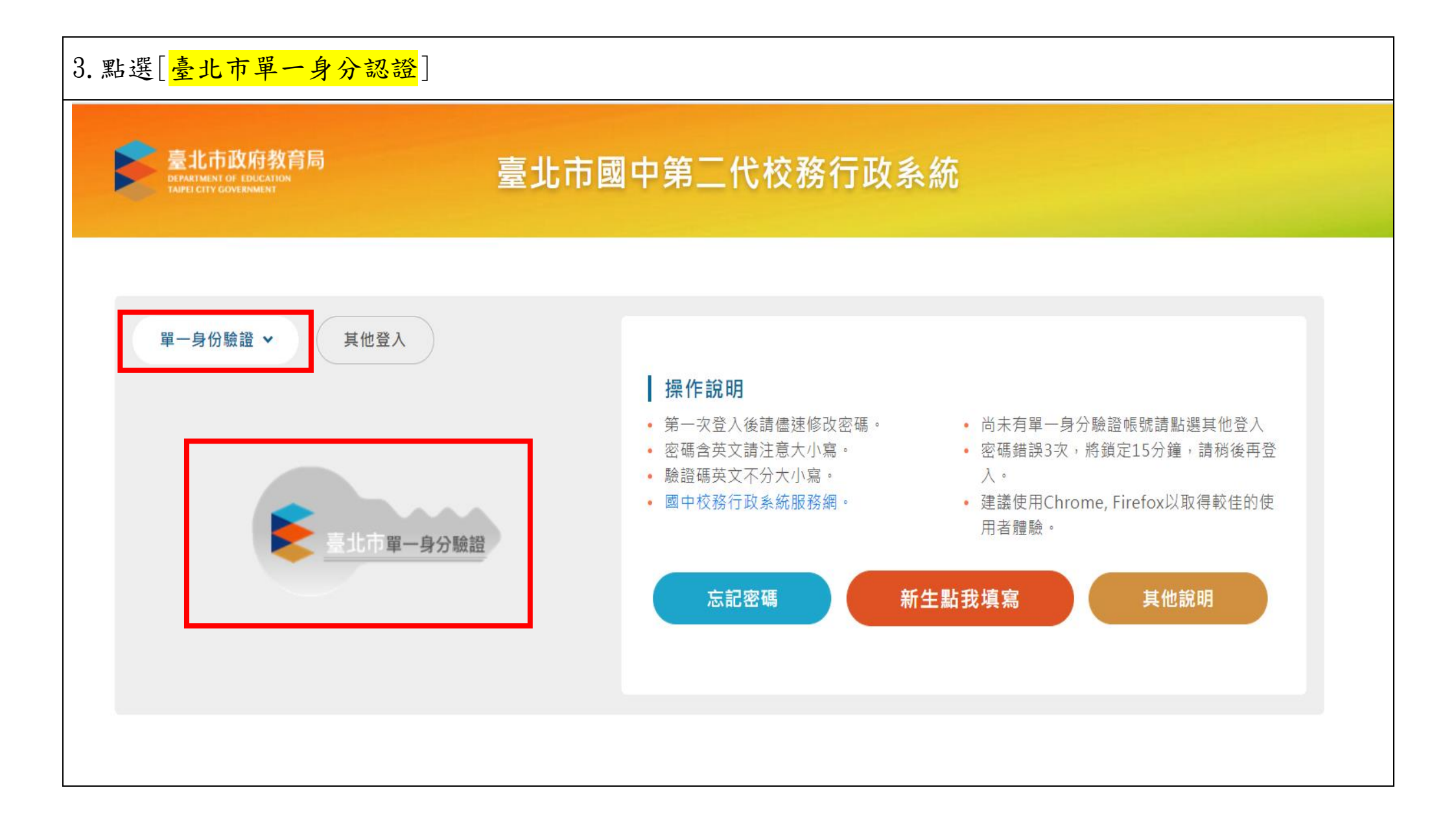

| 4. 輸入帳號密碼(如果忘記帳號密碼,請撥打本校資                                                                                                    | 5. 登入後點選[ <mark>學生線上</mark> ]→[查詢出缺]→就可以查詢                                                                                                    |  |  |  |  |
|----------------------------------------------------------------------------------------------------|----------------------------------------------------------------------------------------------------|--|--|--|--|
| 訊組專線:29323794#113)                                                                                                    | 學生出缺席紀錄                                                                                                    |  |  |  |  |
| 託.組 専.線:29323794#113)          「「「」」       金北市校園<br>単一身分驗證服務         受入後將會導向臺北市國中第二代校務行政<br>条統         「「請給人您的使用者名稱與逻碼」         「「「」」         「「」」         「「」」         「」」         「」         「」         「」         「」         「」         「」         「」         「」         「」         「」         「」         「」         「」         「」         「」         「」         「」         「」         「」         「」         「」         「」         「」         「」         「」         「」         「」         「」         「」         「」         「」         「」         「」         「」         「」         「」         「」         「」         「」         「」         「」         「」         「」         「」         「」 | 学生出鉄席紀録<br>■ S系統管理<br>■ 資優教育方案<br>■ 資優教育方案<br>■ 資優教育方案<br>■ 資優教育方案<br>■ 資優教育方案<br>■ 資優教育方案<br>■ 資優教育方案<br>■ 資優教育方案<br>■ 資優教育方案<br>■ 資優教育方案<br>■ 資優教育方案<br>■ 資優教育方案<br>■ 資優教育方案<br>■ 資優教育方案<br>■ 資優教育方案<br>■ 資優教育方案<br>■ 資優教育方案<br>■ 資優教育方案 |  |  |  |  |
|                                                                                                    |                                                                                                    |  |  |  |  |

 ◆ 如果針對曠課資料有疑義,請先跟任課老師詢問查詢(下課後或公務信箱)。若有需要更正,再請任 課老師跟學務處聯繫。

◆ 如有相關問題,請於上班時間電洽本校學務處生教組,電話(02)2932-3794分機123。